2022-2023年度广东省职业院校学生专业技能大赛

web 应用软件开发赛项

[时量: 240 分钟, 试卷号: 样题]

竞赛任务书

工位号: \_\_\_\_\_

# 赛题说明

#### 一、竞赛内容

| 任务 | 模块一 | 栲 | 快二 |   | 模块三 |   |   | 模块四 | 总分 |    |    |      |     |
|----|-----|---|----|---|-----|---|---|-----|----|----|----|------|-----|
|    | 1   | 2 | 3  | 4 | 5   | 6 | 7 | 8   | 9  | 10 | 11 | 职业素养 |     |
| 分值 | 25  | 5 | 5  | 5 | 7   | 7 | 7 | 7   | 7  | 10 | 10 | 5    | 100 |

本试卷适用于 Window 7/10 平台,共一套综合题,其中包含原型设计、 程序排错、功能编码和职业素养4个模块,试卷满分 100分。

#### 二、竞赛时间

竞赛时间:共计240分钟。

#### 三、竞赛事项要求

1.参赛选手不得携带通信设备等物品进入赛场,违反者按作弊处理。

2.请根据大赛所提供的比赛环境,检查所列的硬件设备、软件清单、 材料清单是否齐全,计算机设备是否能正常使用。

3.竞赛结束前,将各试题代码整合,并运行到竞赛所提供的服务器计算机设备上,并提交一个完整的项目工程代码到大赛组委会提供的 U盘

中。

4.竞赛结束时,请将 U盘、试卷和答题纸统一提交。并将设计说明书 文档拷贝到 1号计算机的桌面, XD 文件在 1号计算机上打开。所用的 所有物品(包括试卷和稿纸)禁止带离赛场。

5.裁判以各参赛队发布到服务器上的项目的运行结果为评分依据。严禁在程序及运行结果中任何位置标注竞赛队的任何信息,否则按照作弊处理。评判服务器( ip地址为 localhost )部署后访问地址为:

PC 端商城: http://localhost:8086

Mobile 端商城: http:// localhost:8085

后台管理端工具: http://localhost:8080

管理端用户

用户名: admin

密码: 123456

四、系统拓扑图

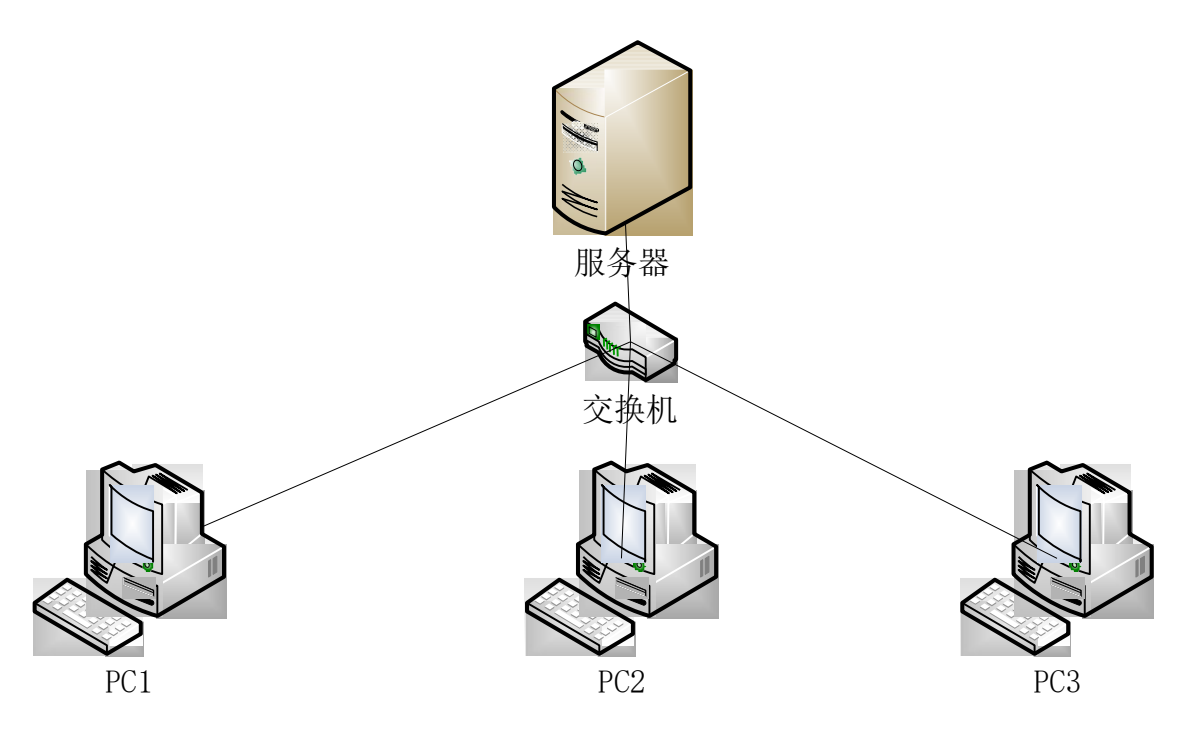

#### 图 2 竞赛环境拓扑图

1.服务器:设备已安装 SVN Server,提供代码版本管理功能。

2.PC1、 PC2、 PC3: IDEA 工具中已经集成了 SVN Client,系统 已安装 Mysql数据库,用户名密码分别为: root/123456。

项目本地导入编译运行后,在本地浏览器中分别键入下列地址,进行 浏览访问:

PC 端商城: <u>http://localhost:8086</u>

Mobile 端商城: <u>http://localhost:8085</u>

后台管理端工具: http://localhost:8080/index.html

4. 服务器上已经安装 GitStack: <u>http://localhost/gitstack</u>

admin/admin

5.服务器上已经安装 Element-UI:

http://localhost:8080/element-ui

| Element                                                           | 技術                          | 酒     | 指南 | 组件 | 资源 | 2.4.11 ~ | 中文~ |
|-------------------------------------------------------------------|-----------------------------|-------|----|----|----|----------|-----|
| Form<br>Radio 单选框<br>Checkbox 多选框<br>Input 输入框<br>InputNumber 计数器 | Slider 滑块<br>通过拖动旗块在一个圆定区间的 | 的进行选择 |    |    |    |          |     |
| Select 选择器<br>Cascader 级联选择器<br>Switch 开关<br>Slider 清块            | 基                           | 0     |    |    |    |          |     |
| TimePicker 时间选择器<br>DatePicker 日期选择器<br>DateTimePicker 日期时间选择器    | 自定义初始值                      | -     |    |    | -0 |          |     |
| Upload 上传<br>Rate 评分                                              | 隐藏 Tooltip                  |       |    | 0  |    |          |     |

#### 6.服务器上已经安装 VantUI: <u>http://localhost:8080/v</u>ant-ui

| 🗘 Vant v1.6.28 |                                                                                                    |
|----------------|----------------------------------------------------------------------------------------------------|
| 开发指南           |                                                                                                    |
| 介绍 快速上手        |                                                                                                    |
| 更新日志           |                                                                                                    |
| 内置样式           | Vant<br>轻量、可盖的移动端 Vue 组件库                                                                                                    |
| 定制主题           |                                                                                                    |
| 开发指南           | 特性                                                                                                    |
| 设计资源           | <ul> <li>○ 50+ 个组件</li> <li>○ 50% 第二%</li> </ul>                                                                                                    |
| 风格指南           | <ul> <li>30.0 +7.005.000m++</li> <li>完善的中英文文档和示例</li> </ul>                                                                                                    |
| 示例页面           | <ul> <li>支持按需引入</li> <li>支持主期定制</li> </ul>                                                                                                    |
| 国际化            | <ul> <li>         ・支持国际化         <ul> <li> </li> <li> </li></ul></li></ul> |
| 组件             | 。 支持 SSR                                                                                                    |
| 基础组件           |                                                                                                    |
| Button 按钮      | 快速上手                                                                                                    |
| Cell 单元格       | 清参考 快速上手                                                                                                    |
| Icon图标         | 贡献代码                                                                                                    |
| Layout 布局      | 修改代码请阅读我们的 开发指南                                                                                                    |
| Popup 弹出层      | 使用过程中发现任何问题都可以提 Issue 给我们,当然,我们也非常欢迎你给我们发 PR                                                                                                    |
| 表单组件           |                                                                                                    |

7.Svn Server 服务(已经安装)

服务器已经安装Svn Server服务,请点击服务器桌面上 Svn Server快捷 方式图标配置SVN路径和用户。

Web 应用软件开发赛项,主要面向Java开发工程师、软件技术支持工程师等核心岗位。通过竞赛,考察参赛选手实际软件工程文档编写能力、

工程项目的需求分析理解能力、程序编码与排错能力、以及团队管理和协 作能力,增强学生专业技能和职业素质,提升教学环境与产业环境之间的 契合度,让参赛选手尽可能地适应未来工作岗位的需要。推进高职软件技 术专业对接最新行业标准和岗位规范,提升毕业生的就业竞争力。加强以 "技术 +模式 +生态"为核心的协同创新持续深化软件产业发展,建立 健全产教融合、校企合作的人才培养机制,引领软件人才的培养,推动软 件技术专业的建设。

本试卷包括四个模块:第一模块为原型设计,根据 U盘 Web 应用 软件开发赛项试卷要求,完成页面的原型设计。第二模块为程序排错,根 据题目中所描述的错误信息,基于给定的工程代码定位故障位置,修改正 确并完成测试报告。第三模块为功能编码,根据题目中所描述的需求,并 参阅 U盘中的辅助文档,自行设计,编码实现。第四个模块为职业素养, 具有良好的职业道德,能自觉遵守赛场规章、操作规程和工艺准则,文明 竞赛。

## 模块一 原型设计

#### 任务一 根据下列描述信息设计原型

近日,项目组A接到一个资讯网站开发任务,项目组决定首先开展网站项目的模块功能拆分和页面设计工作。项目组长将网站首页分配给你。要求你进行界面设计工作。该模块主要功能描述如下:

该模块主要功能描述如下:

1) 页面头部

#### • Logo

- 搜索框
- 主导航,至少包括首页、国内、国际、军事、体育、娱乐
- 2) 轮播图片
  - 至少3张可交互切换的轮播图。
- 3) 时事热点
  - 列出至少六条最热资讯
    - 1. 标题
    - 2. 图片,如果新闻未设置图片,应有相应的占位图片
    - 3. 发布时间
  - 查看更多
- 4) 国内新闻每日排行,至少显示10条新闻
  - 序号
  - 标题
  - 查看更多
- 5) 国际新闻每日排行,至少显示5条新闻
  - 序号
  - 标题
  - 查看更多
- 6) 体育娱乐动态,至少显示6条动态
  - 标题
  - 图片
  - 内容摘要
- 7) 页面底部
  - 社交媒体 (Social media)
  - 版权声明 (Copyright)

任务要求:

请根据任务描述,使用Adobe XD工具设计该功能场景,并根据任务要求, 设计对应交互效果;

请根据任务描述的功能需求,参照"系统设计说明书(模板)"文档格式, 完成该任务的设计说明书文档的编写。

任务提交成果:

设计完成后的.xd格式原文件;

完成的《系统设计说明书》文档文件

任务分值:25分

# 模块二 程序排错

### 任务二 移动端地址管理模块

个人中心点击地址管理,进入地址列表页如图 2-1 所示,显示 名字、电话、地址、是否默认,如不是默认则不显示标签。在地址列表 页点击新增联系人可进入新增联系人页、联系人、手机号、选择地址、 详细地址项为必填、收货邮政编码与设为默认为选填,需要相应的 校验。在地址列表页点击编辑图标可进入编辑页面,可删除或修改 联系人详细,联系人、手机号、选择地址、详细地址项为必填、收货邮 政编码与设为默认为选填,需要相应的校验。

| < 联系人列表             | ۹ | <      | 联系人         | ۹ | <     | 联系人           | ۹          |
|---------------------|---|--------|-------------|---|-------|---------------|------------|
| → 张三 18573841818 既认 | Ø | *联系人   | 张三          |   | *联系人  | 请输入           |            |
| 北京市北京市西城区101号       | _ | *手机号   | 18573841818 |   | *手机号  | 请输入           |            |
|                     |   | 选择地址   | 北京市,北京市,西城区 |   | 选择地址  | 请选择           |            |
|                     |   | *详细地址  | 101号        |   | *详细地址 | 请输入           |            |
|                     |   | 收货邮政编码 | 请输入         |   | 收货邮政  | <b>扁码</b> 请输入 |            |
|                     |   | 🖻 设为默认 |             |   | 🛛 设为财 | 认             | $\bigcirc$ |
|                     |   |        | 提交          |   |       | 設             |            |
|                     |   |        | 删除          |   |       |               |            |
|                     |   |        |             |   |       |               |            |
|                     |   |        |             |   |       |               |            |
|                     |   |        |             |   |       |               |            |
| 新增联系人               |   |        |             |   |       |               |            |

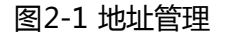

任务三 PC 商城个人信息模块

PC 商城进入个人中心的个人信息页面,如图2-2所示页面中显 示昵称、手机号、账户余额以及修改密码的输入框。点击手机号修 改可以修改当前用户的手机号,点击保存显示修改成功。修改密码 需要输入原密码、新密码和重复新密码,并且有相应的校验(原密 码不正确和两次密码不一致),点击修改密码后显示修改成功。

| 个人信息 |                        |
|------|------------------------|
| 我的订单 | 昵称: ls123123           |
| 收货地址 | 手机号: 1777777777 保存     |
| 钱包充值 | 账户佘额: ¥1175            |
| 我的收藏 | 原弦码: 请输入原密码            |
| 浏览足迹 | 新密码: 请输入新密码            |
|      | <b>重复新密码:</b> 请输入重复新密码 |
|      | 修改密码                   |

图2-2 个人信息

### 任务四 移动端商品搜索模块

移动端首页点击搜索框进入到商品搜索页面,如图 3-3所示在 商品搜索页面输入搜索关键字在最近搜索的位置会显示最近搜索的 关键字,下方热门搜索中显示热门搜索的关键字;在搜索框中输入 关键字搜索会出现相应的商品列表。

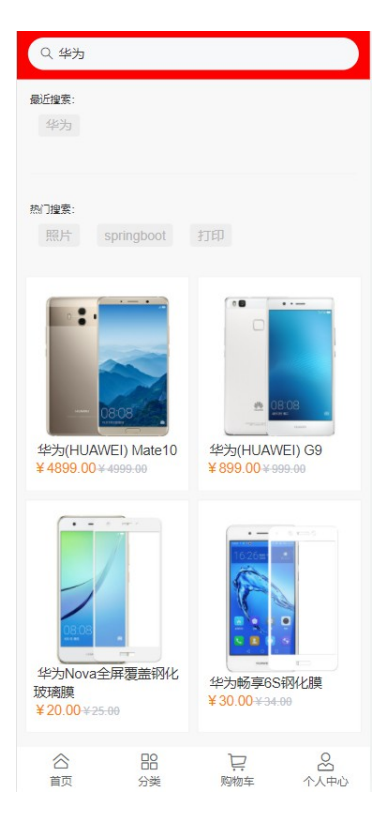

图3-3 商品搜索

## 任务要求:

- 1、 完成上述三个模块的缺陷修复。
- 任务分值:本任务共 15分。

# 模块三 功能编码

# 任务五 在 PC 端商城,实现加入购物车功能

任务描述: 在 PC 商城端, 点击商品进入商品详情页面, 如

图 3-1所示,点击加入购物车按钮可将该商品加入到购物车,可

在右上角购物车选项预览购物车列表,如图 3-2所示。

| 欢迎你 yy 💙 | 我的订单 购物车(2) > | 我的~ |
|----------|---------------|-----|
| ESHOP    | Q 请输入搜索商品     | 搜索  |
|          | 小米(MI) MIX2   |     |
| ~        |               |     |

图 3-1 商品详情页面

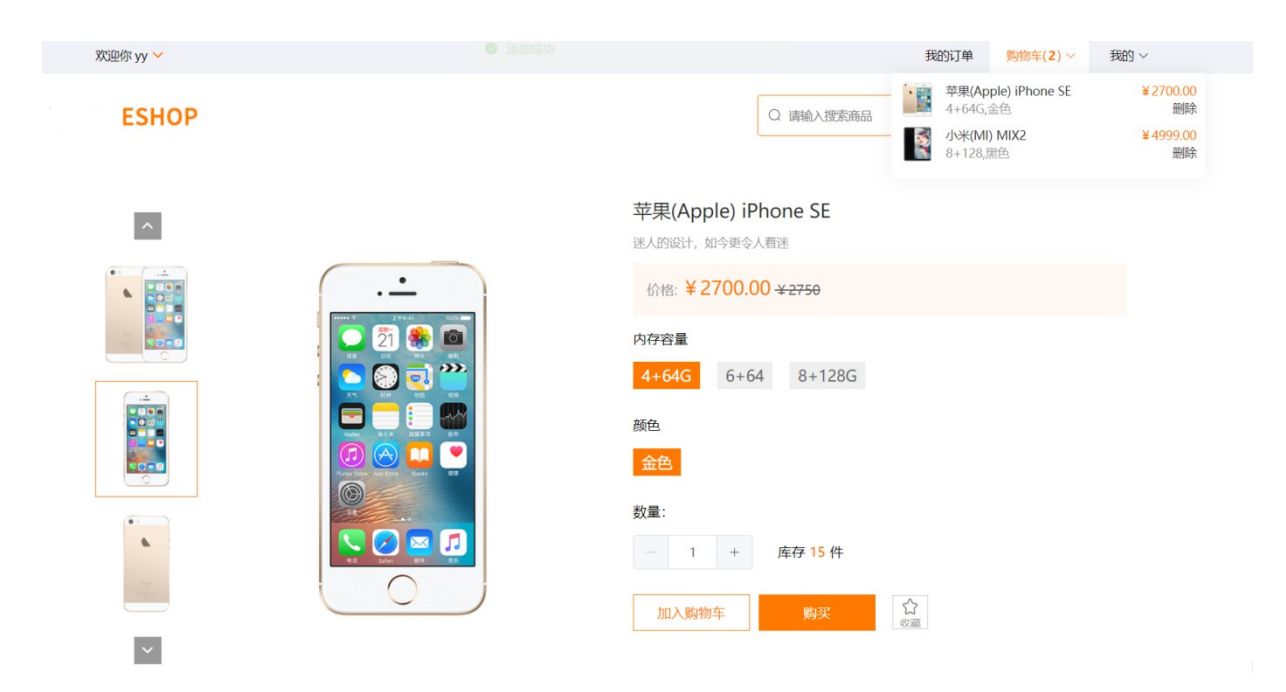

图 3-2 购物车预览

#### 要求:

1. 在商品详情页面,点击加入购物车按钮可将选中规格的商品加

入到购物车列表。

2. 鼠标移入右上角购物车选项可预览购物车列表,点击删除按钮

可删除购物车里面的商品,如图 3-2所示。

提交作品:保存完成的页面。

分值:本任务共7分。

其他: 【 API 接口参考】

| 接口名称      | API                                     |
|-----------|-----------------------------------------|
| 添加购物车 API | http://192.168.1.100:8008/api/cart/add  |
| 购物车列表 API | http://192.168.1.100:8008/api/cart/list |

详见U盘\02竞赛平台手册\中慧Web应用软件开发平台API稳定性测试报告

### 任务六 在 PC 商城端实现钱包充值功能

**任务描述:**设计PC商城端钱包充值页面,进入个人中心下的 钱包充值页面,显示充值方案,如图 3-3 所示,点击充值可根据相 应的充值方案进行充值。

| 欢迎的 | к уу 🛩 |                                                                                                    |                            | 我的订单 | 购物车(1) ~ | 我的~ |
|-----|--------|----------------------------------------------------------------------------------------------------|----------------------------|------|----------|-----|
| I   | ESHOP  |                                                                                                    |                            |      |          |     |
|     | 个人信息   | 充值方案                                                                                                    |                            |      |          |     |
|     | 我的订单   | the second second second second second second second second second second second second second second second se | ft.                        |      |          |     |
|     | 收货地址   | ¥ 10                                                                                                    | ¥ 1000                     |      |          |     |
| I.  | 钱包充值   | 使用示针- 26回 ¥ 100 短送 ¥ 10                                                                                         | 120日34年。156回 年 1 知达 年 1000 |      |          |     |
|     | 我的收藏   | 立即使用                                                                                                    | 立即使用                       |      |          |     |
|     | 浏览足迹   |                                                                                                    |                            |      |          |     |
|     |        |                                                                                                    |                            |      |          |     |
|     |        |                                                                                                    |                            |      |          |     |
|     |        |                                                                                                    |                            |      |          |     |
|     |        |                                                                                                    |                            |      |          |     |

图 3-3 我的钱包充值页面

#### 要求:

- 1. 设计PC 商城端钱包充值页面,如图 3-3 所示。
- 2. 显示充值方案列表。
- 3. 点击立即使用按钮可根据充值方案进行充值。

提交作品:保存完成的页面。

分值:本任务共7分。

其他: 【 API 接口参考】

| 接口名称     | ΑΡΙ                                          |
|----------|----------------------------------------------|
| 充值方案 API | http://192.168.1.100:8008/api/recharge/index |
| 模拟充值 API | http://192.168.1.100:8008/api/recharge/test  |

详见U盘\02 竞赛平台手册\中慧Web应用软件开发平台API稳定性测试报告

#### 任务七 在移动商城端实现商品列表功能

**任务描述**: 在移动商城端,点击首页菜单栏中的全部商品则可 进入商品列表显示普通商品,且可以根据综合(后台默认排序)、 价格(根据价格排序)、新品,三种情况进行排序,进入页面默认 为综合排序,普通商品如图 3-4 所示,当列表商品超过 10 个时, 只加载十个并在最底部显示 "点击加载更多"选项,如图 3-5 所 示,并且每次点击增加十条数据,当点击排序,且列表商品超过 10 个时,只加载十个并在最底部显示 "点击加载更多"选项。

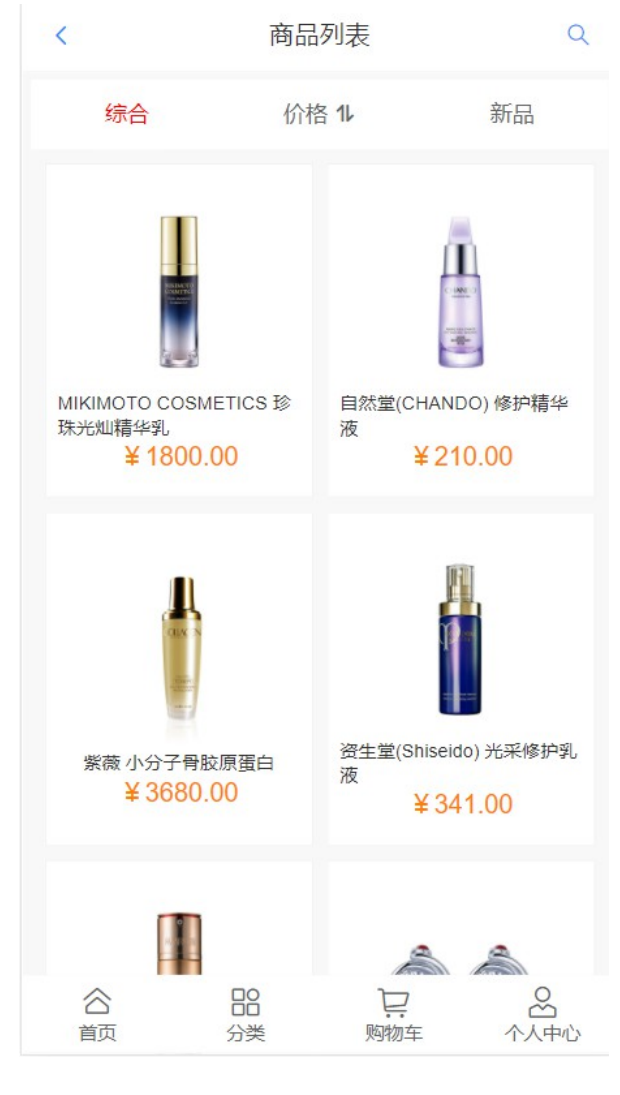

图 3-4 全部商品

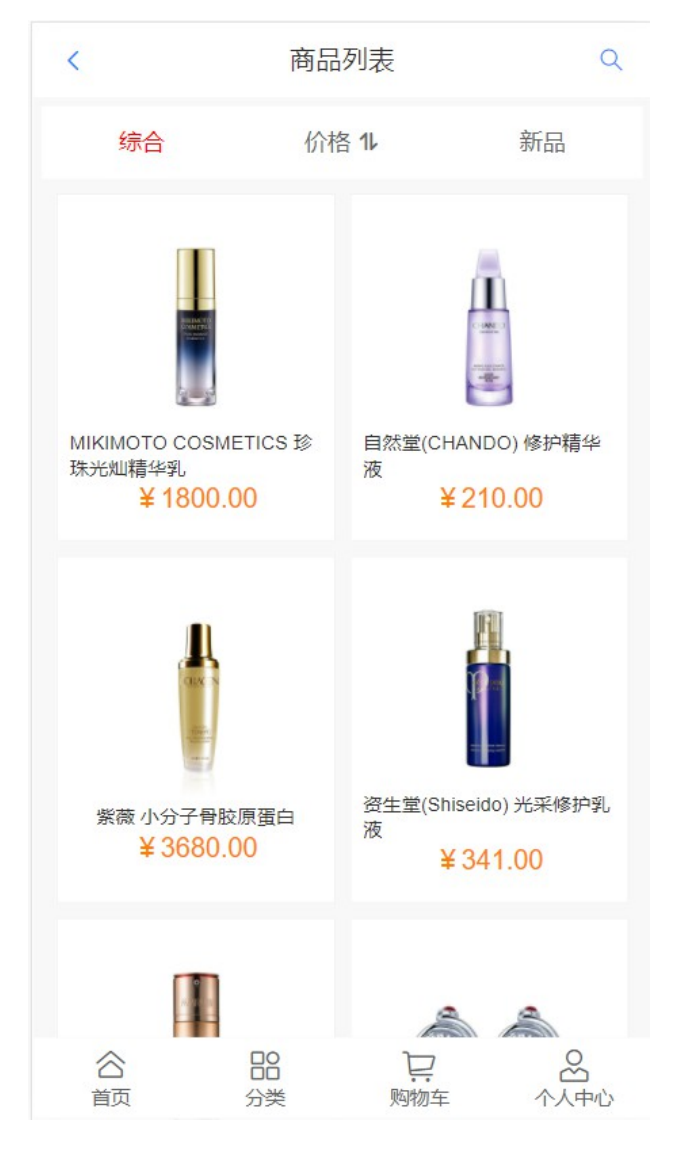

图 3-5 点击加载更多

要求:

1. 点击首页菜单栏中的全部商品则可进入商品列表显示普通商品。

可以根据综合(后台默认排序)、价格(根据价格排序)、
 新品,三种情况进行排序,进入页面默认为综合排序。

3. 当为任意类型排序时,且列表商品超过10个时,只加载
 十个并在最底部显示"点击加载更多"选项,并且每次点击增加十条数据。

提交作品:保存完成的页面。

分值:本任务共7分。

注:需自行完成接口部分

## 任务八 移动端实现首页搜索功能

任务描述: 在移动商城端个人中心点击顶部搜索框进入搜索

页面,如图 3-6所示,输入关键字可查询出匹配的商品并显示最

近搜索与热门搜索如图 3-7所示。

| Q 请输  | 入搜索关键词     |         |                  |
|-------|------------|---------|------------------|
| 最近搜索: |            |         |                  |
|       |            |         |                  |
| 热门搜索: |            |         |                  |
| 照片    | springboot | 打印      |                  |
|       |            |         |                  |
|       |            |         |                  |
|       |            |         |                  |
|       |            |         |                  |
|       |            |         |                  |
|       |            |         |                  |
|       |            |         |                  |
|       |            |         |                  |
|       |            |         |                  |
|       | 没有搜到该商品,   | 换个关键字试试 | n <del>G</del> l |
|       |            |         |                  |
|       |            |         |                  |
|       |            |         |                  |
|       |            |         |                  |
|       |            |         |                  |
|       |            |         |                  |
|       |            | Ë       | 2                |
| 首页    | 分类         | 购物车     | 个人中心             |
|       | 图 3-6      | 商品搜索    |                  |

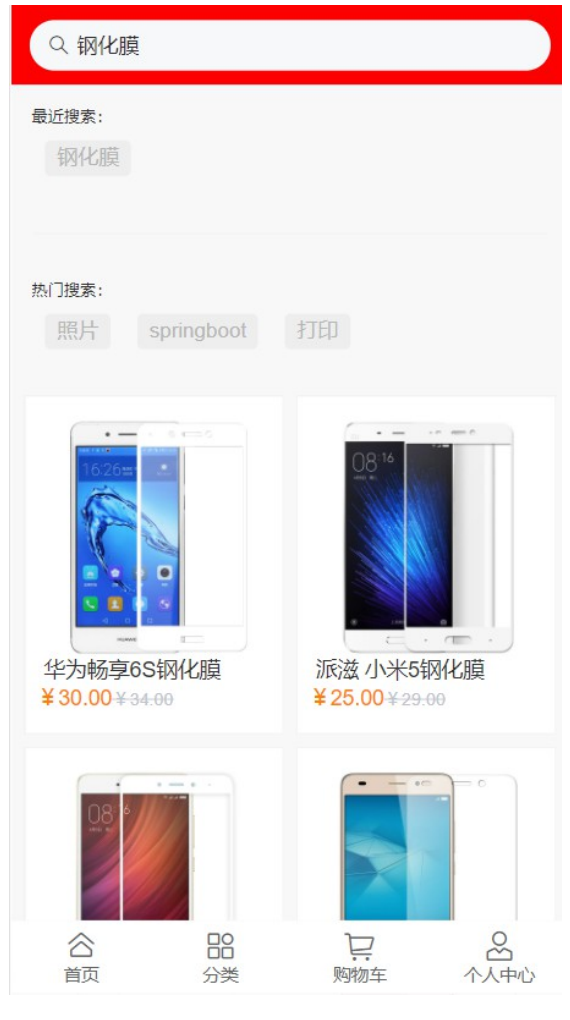

图 3-7 搜索结果

### 要求:

1. 实现输入关键字可查询出匹配的商品。

2. 显示最近搜索与热门搜索关键字如图 3-7所示。

### 提交作品:保存完成的页面。

分值:本任务共7分。

### 其他:【 API 接口参考】

| 接口名称 | API                                                      |
|------|----------------------------------------------------------|
| 热门搜索 | http://192.168.1.100:8008/api/search/keyword             |
| арі  |                                                          |
| 搜索商品 | http://192.168.1.100:8008/api/products?keyword={keyword} |

api

详见U盘\02竞赛平台手册\中慧Web应用软件开发平台API稳定性测试报告

### 任务九 在移动端个人中心实现地址管理功能

**任务描述:** 在 APP 端个人中心点击地址管理可进入地址管理页面,实现收货地址的管理,包括收货地址显示、增加、删除、修改和设为默认地址。

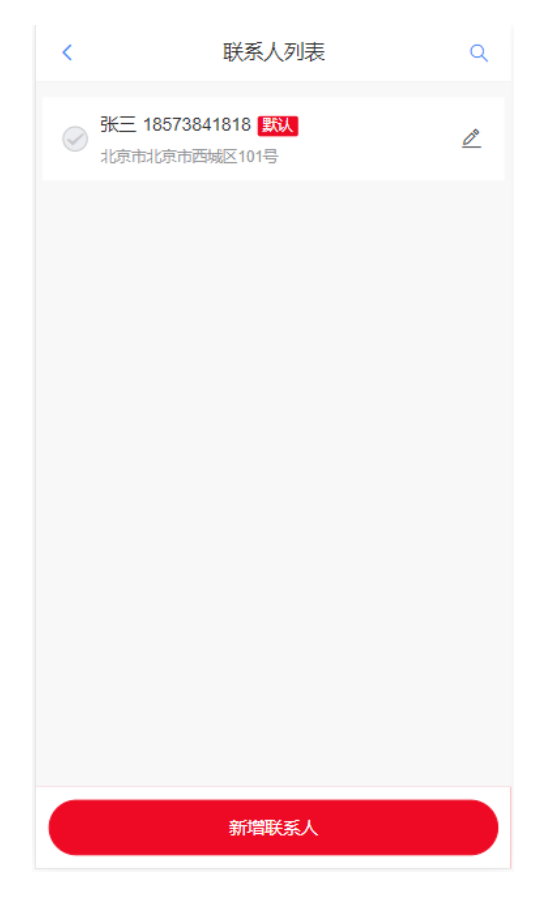

图3-8 地址列表

| <      | 联系人         | ۹ | <      | 联系人 | Q          |
|--------|-------------|---|--------|-----|------------|
| *联系人   | 张三          |   | *联系人   | 请输入 |            |
| *手机号   | 18573841818 |   | *手机号   | 请输入 |            |
| 选择地址   | 北京市,北京市,西城区 |   | 选择地址   | 请选择 |            |
| *详细地址  | 101룩        |   | *详细地址  | 请输入 |            |
| 收货邮政编码 | 请输入         |   | 收货邮政编码 | 请输入 |            |
| 🛛 设为默认 |             |   | 🛛 设为默认 |     | $\bigcirc$ |
|        | 膝           |   |        | 提交  |            |
|        | 删除          |   |        |     |            |
|        |             |   |        |     |            |
|        |             |   |        |     |            |
|        |             |   |        |     |            |
|        |             |   |        |     |            |
|        |             |   |        |     |            |

#### 图 3-9 编辑、新增地址

#### 要求:

 个人中心点击地址管理,进入地址列表页如图 3-8 所示,显 示名字、电话、地址、是否默认,如不是默认则不显示标签。

2. 在地址列表页点击新增联系人可进入新增联系人页、联系人、
 手机号、选择地址、详细地址项为必填、收货邮政编码与设为默认为
 选填,需要相应的校验。

3. 在地址列表页点击编辑图标可进入编辑页面, 可删除或修

改联系人详细,联系人、手机号、选择地址、详细地址项为必填、

收货邮政编码与设为默认为选填,需要相应的校验。

4. 点击列表联系人前面的图标可修改默认联系人。

提交作品:保存完成的页面。

分值:本任务共7分。

| 接口名称         | ΑΡΙ                                        |  |  |
|--------------|--------------------------------------------|--|--|
| 获取地址列表 API   | http://192.168.1.100:8008/api/address/list |  |  |
| 获取城市列表 API   | http://192.168.1.100:8008/api/city_list    |  |  |
| 新增 /编辑地址 API | http://192.168.1.100:8008/api/address/edit |  |  |
| 删除地址 API     | http://192.168.1.100:8008/api/address/del  |  |  |

详见U盘\02 竞赛平台手册\中慧Web应用软件开发平台API稳定性测试报告

### 任务十 在 PC 商城个人中心实现收藏商品功能

**任务描述:** 在 PC 商城首页点击我的一个人信息--我的收藏可进入收藏页面,如图 3-10 所示。每行五件商品显示图片、名称、价格、取消收藏按钮、查看详情按钮,点击取消收藏可取消收藏该商品,点击查看详情按钮可跳转至商品详情页、点击批量管理,右上角为全选、取消收藏、保存三个选项,如图 3-11 所示。

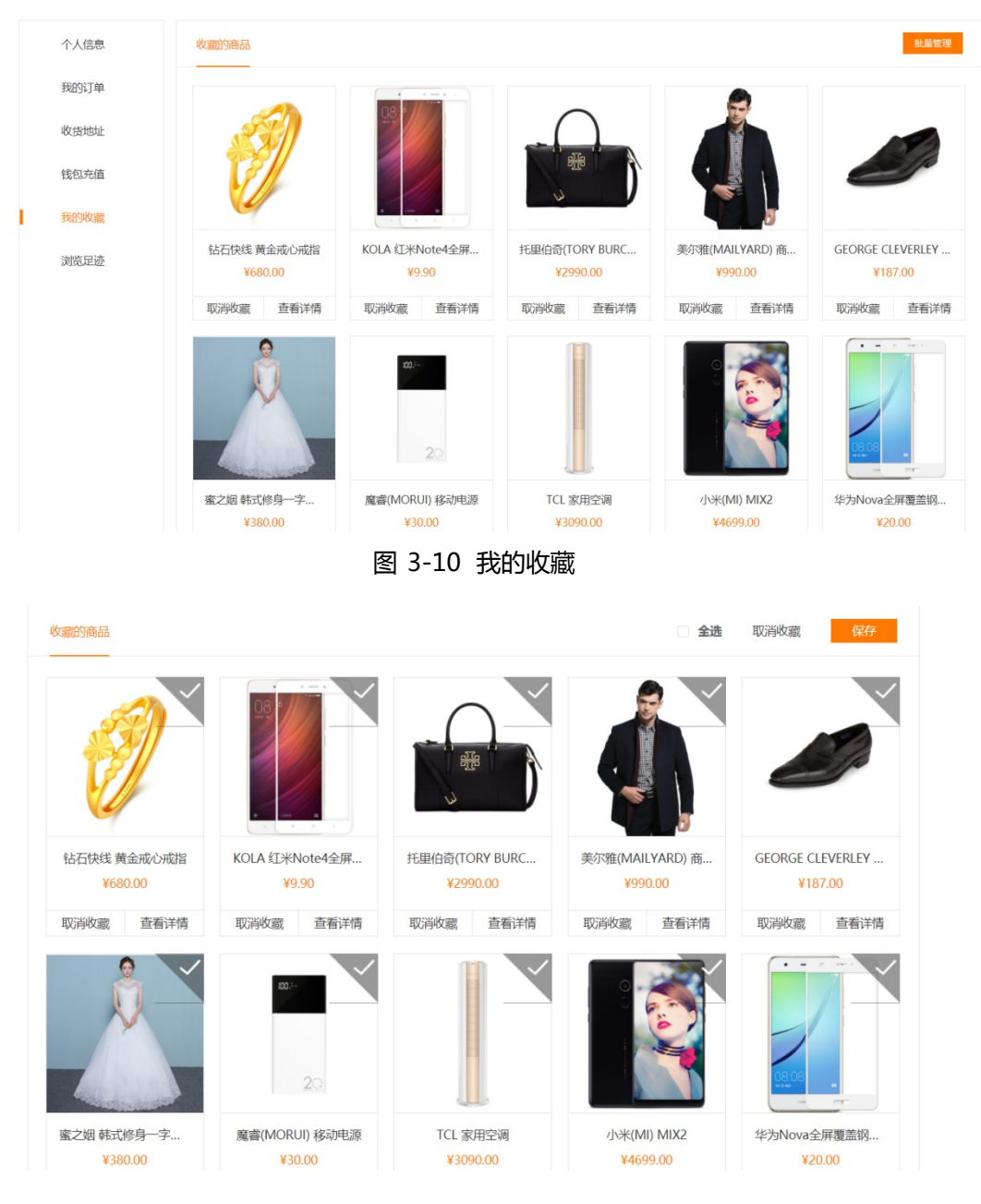

图 3-11 批量管理

#### 要求:

1. 每行五件商品显示图片、名称、价格、取消收藏按钮、查看详情按钮。

2. 点击取消收藏可取消收藏该商品,点击查看详情按钮可跳转至商品详情页。

3. 点击批量管理可显示全选、取消收藏、保存按钮、如图, 点击

全选可全选中商品,被选中的商品的右上角显示被选中状态(未选中灰色、选中橙色),也可单选后点击取消收藏可取消收藏。

提交作品:保存完成的页面。

分值:本任务共10分。

注:需自行完成接口部分

### 任务十一 在 PC 端商城个人中心实现修改密码功能

**任务描述:** 在 PC 商城端,进入个人中心下的个人资料页面, 如图 3-12 所示,实现修改密码功能。

| 欢迎你 yy 🖌 |        |                | 我 | 的订单 | 购物车( <mark>0</mark> ) ~ | 我的 ~ |
|----------|--------|----------------|---|-----|-------------------------|------|
| ESHOP    |        |                |   |     |                         |      |
| 个人信息     |        |                |   |     |                         |      |
| 我的订单     | 昵称:    | уу             |   |     |                         |      |
| 收货地址     | 手机号:   | 13333333334 修改 |   |     |                         |      |
| 钱包充值     | 账户余额:  | ¥0             |   |     |                         |      |
| 我的收藏     | 原密码:   | 请输入原密码         |   |     |                         |      |
| 浏览足迹     | 新密码:   | 请输入新密码         |   |     |                         |      |
|          | 重复新密码: | 请输入重复新密码       |   |     |                         |      |
|          |        | 修改密码           |   |     |                         |      |

#### 图 3-12 个人资料页面

### 要求:

1.页面包括原密码、新密码、重复新密码输入框,如图 3-12 所示。

2. 点击修改密码按钮给出弹框提示是否继续操作,确定后修改成功跳转到登录页面,可使用新密码进行登录。

提交作品:保存完成的页面。

分值:本任务共10分。

注:需自行完成接口部分